## http://sugang.snu.ac.kr

| A CONTRACTOR OF THE OWNER                      |                                                                                                    |                          | No. of Course            | A REAL PROPERTY.             | A Local                      |                                                                                                    |                                        |                  |           |  |
|------------------------------------------------|----------------------------------------------------------------------------------------------------|--------------------------|--------------------------|------------------------------|------------------------------|----------------------------------------------------------------------------------------------------|----------------------------------------|------------------|-----------|--|
| (c) (d) http://sugang.snu.ac.kr/               |                                                                                                    |                          | ,p -                     | ♥ ≪ 서울대학교 포달                 | 3                            | 서울대학교 수강신청 프로                                                                                                    | × 🗑 mail snu ac kr                     | 🥶 통합형정정보시스템(N21) | n 🛠       |  |
| 파일(F) 편집(E) 보기(V) 즐겨찾기(A) 도구(T) 도움말(H)         |                                                                                                    |                          |                          |                              |                              |                                                                                                    |                                        |                  |           |  |
| SN                                             | ILL CRS                                                                                                    | Course                   | 0 0                      | + (                          |                              | inse Constanting                                                                                                    | HOME NOTICE FAI                        | D DBA            |           |  |
| 2017                                           | f 1st Semester                                                                                                    | Catalog <sub>Cla</sub>   | ss Time Course Search    | Classes of Interest Cour     | setting Regist               | ration MBA                                                                                                    |                                        | REAN             |           |  |
|                                                |                                                                                                    |                          |                          | and the second second second |                              |                                                                                                    |                                        |                  |           |  |
|                                                |                                                                                                    |                          |                          |                              |                              |                                                                                                    |                                        |                  |           |  |
|                                                | ID                                                                                                    | 1                        | 1                        | 2017 1st Se                  | nester Course                | Registration                                                                                                    |                                        |                  |           |  |
|                                                | Login Password@                                                                                                    |                          | LOGIN                    | Starting from 2012           | Winter Session, the          | wait-list (estimated time, r                                                                                                    | no. of students) will be available     |                  |           |  |
|                                                | - instruction                                                                                                    | ID Search / Pass         | went Modification        | when you click th            | e Course Registrati          | on button.                                                                                                    |                                        |                  |           |  |
|                                                |                                                                                                    |                          |                          |                              |                              |                                                                                                    |                                        |                  |           |  |
|                                                | Categories of Course<br>Registration                                                                                                    | Date                     | Day                      | Time                         |                              | Subject                                                                                                    |                                        |                  |           |  |
|                                                | +                                                                                                    | D Search/                |                          |                              | ation"                       | xcept freshmen, dome                                                                                                    | stic exchange student)                 |                  |           |  |
|                                                |                                                                                                    |                          | D                        | NA 11 C                      |                              | xcept freshmen, dome                                                                                                    | stic exchange student)                 |                  |           |  |
|                                                | Click "IL                                                                                                    |                          | Password                 | i Modifica                   |                              | xcept freshmen, dome                                                                                                    | stic exchange student)                 |                  |           |  |
|                                                |                                                                                                    |                          |                          |                              |                              | ending with Odd Numb                                                                                                    | er(Except freshmen, domestic           |                  |           |  |
|                                                | Number:Odd)                                                                                                    |                          |                          |                              |                              | exchange stude                                                                                                    | nt)                                    |                  |           |  |
|                                                | Course Hegistration(End of ID<br>Number Even)                                                                                                    | 2017-01-20               | PHI                      | 07:00~16:00                  | students ID Nutiv            | exchange stude                                                                                                    | er(Except treshmen, domestic<br>nt)    |                  |           |  |
|                                                | Course Registration                                                                                                    | 2017-01-23               | MON                      | 87:00~16:00                  |                              | All Students(Except fr                                                                                                    | eshmen)                                |                  |           |  |
|                                                |                                                                                                    | 2017-01-24               | TUE                      | 09:00~16:00                  |                              | All Students (Except fr                                                                                                    | eshmen)                                |                  |           |  |
|                                                |                                                                                                    | 2017-01-25               | WED                      | 09:00~16:00                  |                              | All Students(Except fr                                                                                                    | eshmen)                                |                  |           |  |
|                                                | Preliminary Course Registration<br>(Freshmen)                                                                                                    | 2017-02-17               | FRI                      | 09:00~18:00                  |                              | Freshmen                                                                                                    |                                        |                  |           |  |
|                                                | Course Registration(Freshmen)                                                                                                    | 2017-62-21               | TUE                      | 09:00~16:00                  |                              | Freshmen                                                                                                    |                                        |                  |           |  |
|                                                |                                                                                                    | 2017-02-22               | WED                      | 09:00-16:00                  |                              | Freshnen                                                                                                    |                                        |                  |           |  |
|                                                |                                                                                                    | 2017-02-23               | THU                      | 09:00~16:00                  |                              | Freshmen                                                                                                    |                                        |                  |           |  |
|                                                | Course Registration Modification                                                                                                    | 2017-03-02               | THU                      | 09:00~18:00                  |                              | All Students                                                                                                    |                                        |                  |           |  |
|                                                |                                                                                                    | 2017-03-03               | FRI                      | 09:00~18:00                  |                              | All Students                                                                                                    |                                        |                  |           |  |
|                                                |                                                                                                    | 2017-03-06               | MON                      | 09:00~18:00                  |                              | All Students                                                                                                    |                                        |                  |           |  |
|                                                |                                                                                                    |                          | TUE                      | 09:00~18:00                  |                              | All Students                                                                                                    | itudents                               |                  |           |  |
|                                                |                                                                                                    | 2017-03-08               | WED                      | 09:00~18:00                  |                              | All Students                                                                                                    |                                        |                  |           |  |
|                                                | Course Registration Guide                                                                                                    |                          |                          |                              | No                           | lice                                                                                                    | more >                                 |                  |           |  |
|                                                | 2017 Spring Course Respiration Period<br>(Freshmen will be able to sam in is the sale ton February MIN(Two),2017)<br>If you wish to relate the subjects of Winter Session 2016, please register the subject in the modification<br>(March 2nd - 3th). If not, your recode setting can be detected. |                          |                          |                              |                              | usy time of the Registeratio<br>usy time of the Registeratio<br>usy time of the Registeratio<br>hange of Course Registratio<br>usy time of the Registeratio<br>usy time of the Registeratio | n.,<br>n.,<br>n.,<br>n.,<br>n.,<br>n., |                  |           |  |
| http://sugang.snu.ac.kr/sugang/ko/co020.action | <ol> <li>riease undok tile schedule above.</li> </ol>                                                                                                    | tents who enter on March | 2011, or one students wi | - B                          | usy time of the Registeratio | n                                                                                                    |                                        |                  |           |  |
|                                                |                                                                                                    | Cabauna 2017 about au    | Landator environment     |                              |                              |                                                                                                    |                                        |                  | 0.5.500   |  |
| 🔮 🕑 🛃 😒 📜                                      | S 🕐 💾 🔤                                                                                                    |                          |                          |                              |                              |                                                                                                    |                                        | 🦻 🕐 🖗 🖗 .        | 2017-01-1 |  |

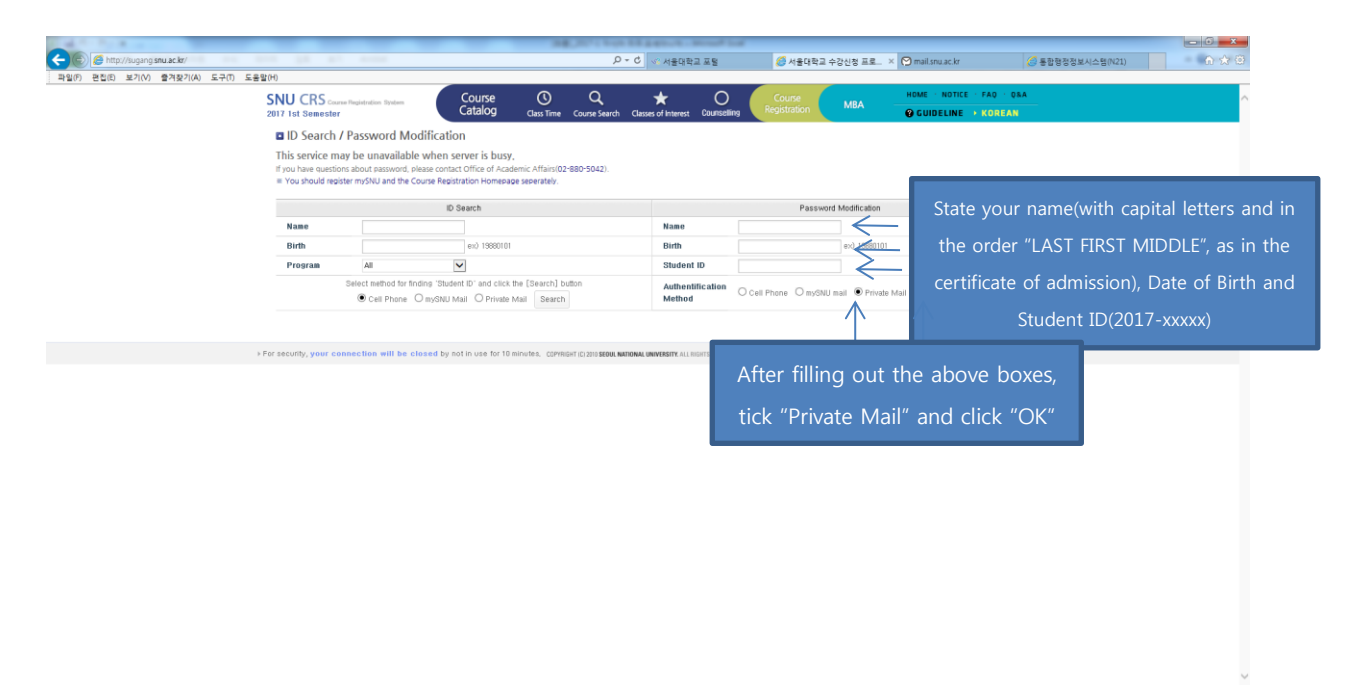

🗢 😨 🐔 🌜 🙄 隆 🙁 🕺 🔅 6:00

🚳 🙆 🙆 🥥 🚆 🔉 🗞 💹 🔀

|                                   |                                                                                                    | Seden & Seden ∞ S                                                                                                    | - 6 조<br>2 소장사장 프로, X 역 mail quark fr 《토화왕동창보시스템(021) () () () () ()                                                                                                    |
|-----------------------------------|----------------------------------------------------------------------------------------------------|----------------------------------------------------------------------------------------------------|----------------------------------------------------------------------------------------------------|
| 파일(F) 편집(E) 보기(V) 즐겨찾기(A) 도구(T) ! | 도응말(H)                                                                                                    |                                                                                                    |                                                                                                    |
|                                   | SNU CRS Course Registration System Course Catalog                                                                                                    | O Q ★ O Course<br>Class Time Course Search Classes of Interest Counselling Registration                                                                                                    | MBA HOME NOTICE FAQ : GBA                                                                                                    |
|                                   | ID Search / Password Modification                                                                                                    |                                                                                                    |                                                                                                    |
|                                   | This service may be unavailable when server is busy.<br>If you have questions about password, please contact Office of Acad<br># You should register mySNU and the Course Registion of the SNU CRS R | emic Affairs(02*880*5042).<br>egistration System - 분인인증 - Internet Explorer                                                                                                    | -                                                                                                    |
|                                   | D Au                                                                                                    | thentification Method 🛛 💦                                                                                                    | Modification                                                                                                    |
|                                   | Name     Birth     Birth       Dirth     Main     Program       Select method for findine Stude     Birth       O Cell Phrane     Birth       > For security, your connection will be closed by n    | ur need to change the mail address, please access myORU - Academic Attains<br>(5) Send) subtor to send the authentification number to your Private Mail<br>the authentification number in ML (Luthentification No.) box and press (OK)<br>Send Sender authentification number within S minutes.<br>Private Mail hyunilee@snu.ac.kr Send<br>Authentification No.<br>OK | This box will be popped up once you click<br>the "OK" button. Click "Send" button in the<br>pop-up window. Then, an authentication<br>number will be sent to your email. Input the |
|                                   |                                                                                                    |                                                                                                    |                                                                                                    |

📀 🦲 赵 💿 👙 🔉 💲 🙋 腿 🔠

. ♥ • ♥ < 서울대학교 포함 🖉 서울대학교 수강신정 프로... × 🂬 mail.snu.ac.kr 🧭 통합형정정보시스템(N21) O Courses Course () Catalog <sub>Class Time</sub> SNU CRS Course Reg \* stration System Course Clas User's Personal Information for Course Registration Change Password Charles Plassword
 Plass crede your password as follows.
 Mew Plassword
 Plass crede your password as follows.
 - bital length : 9-20 https:
 - containing at least one english character, number, and symbol
 - vocation of a rome sequential widencial english characters/numbers (bits ascending and descending)
 e- containing at more sequential english characters/numbers (bits ascending and descending)
 e- containing at more sequential english characters/numbers (bits ascending and descending)
 e- containing at more sequential english characters/numbers (bits ascending and descending)
 e-containing at more sequential english characters/numbers (bits ascending and descending)
 e-containing at more sequential english characters/numbers (bits ascending and descending)
 e-containing at more sequential english characters/numbers (bits ascending and descending)
 e-containing at more sequential english characters/numbers (bits ascending and descending)
 e-containing at more sequential english characters/numbers (bits ascending and descending)
 e-containing at more sequential english characters/numbers (bits ascending and descending)
 e-containing at more sequential english characters/numbers (bits ascending and descending)
 e-containing at more sequential english characters/numbers (bits ascending and descending)
 e-containing at more sequential english characters/numbers (bits ascending and descending)
 e-containing at more sequential english characters/numbers (bits ascending and descending)
 e-containing at more sequential english characters/numbers (bits ascending and descending)
 e-containing at more sequential english characters/numbers (bits ascending at the set one)
 e-containing at more sequential english characters/numbers (bits ascending at the set one)
 e-containing at the set one)
 e-containing at the set one)
 e-containing at the set one)
 e-containing at the set one)
 e-containing at the set one)
 e-containing at the set Change Password Create your password and click "Change > For security Password". After that you can login to the course registration page with your ID number

📀 🦲 赵 💿 🚊 🔉 📎 💹 🔛

🗣 🕗 🛱 🖕 🐄 🔛 🖹 👷 🕸 2017-01-13